## MARDINOSAURES SAISON 2018-2019

(Inscriptions sur ISP)

## Tutoriel pour utilisation de http://www.isp-golf.fr

🖻 🖅 🗔 Nouvel onglet ISP Accueil  $\times$  +  $\leftarrow \rightarrow \circlearrowright$   $\bigtriangleup$   $\land$  https://www.isp-golf.fr/?r=1&L=1366 \$ R s≜= R Pour afficher les Favoris ici, sélectionnez 🝁 puis 🖈, et faites glisser vers le dossier Barre des favoris. Sinon, importez-les depuis un autre navigateur. Importer les Favoris nscription Jans www.isp-golf.fr Bienvenue sur ISP. Inscription aux compétitions de golf Identifiez vous en indiquant votre numéro de licence FFG. Votre identifiant : 518????? Valider Vous souhaitez des informations supplémentaires sur ISP ? Visitez le site www.isp-golf.com

Loguez-vous sur <u>http://www.isp-golf.fr</u> à l'aide de votre Nr de Licence.

Puis dans Morbihan et dans Val Quéven cliquez sur la compétition qui vous convient.

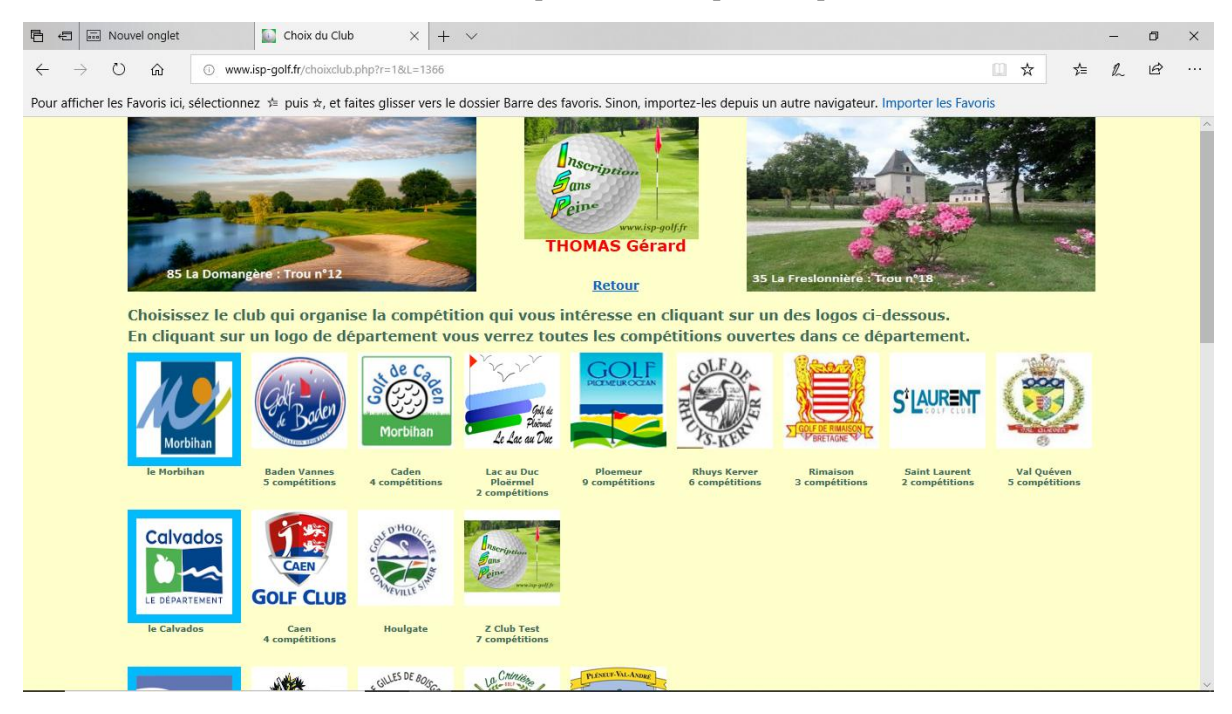

| Nour                                       | /el onglet  |                          | hoix de la  | compétitior $	imes$ $ert$ Modification compétition $ert$ + $	imes$    |                          |                                                      |          |         | - | ٥ | × |
|--------------------------------------------|-------------|--------------------------|-------------|-----------------------------------------------------------------------|--------------------------|------------------------------------------------------|----------|---------|---|---|---|
| $\leftarrow \  \  \rightarrow \  \   \mho$ | ណ៍          | www.isp-golf             | f.fr/choixc | ompet.php?action=C№=0744&r=1&L=1366                                   |                          | 0                                                    | ☆        | ל≡      | h | Ŕ |   |
| Pour afficher les F                        | avoris ic   | i, sélectionnez 🗯 p      | ouis ☆, e   | t faites glisser vers le dossier Barre des favoris. Sinon, in         | nportez-les depuis un au | tre navigateur. Importer les Favoris                 |          |         |   |   |   |
|                                            | ing ()      |                          |             | Peine www.isp<br>THOMAS Gér                                           | -golf,fr<br>rard         | -                                                    | APPER    |         |   |   | ^ |
|                                            | 35 Cicé-    | Blossac : Trou N° 1      | 1           | Retour au choix d                                                     | u Club                   | oomangère : Trou n°2                                 | No and   | hora in |   |   |   |
|                                            | iste d      | es prochaines            | comp        | étitions pour <mark>Val Quéven</mark> . Choisissez la cor             | npétition en cliqua      | ant sur l'intitulé.                                  |          |         |   |   |   |
| [                                          |             | Date                     | Accès       | Intitulé                                                              | Formule de jeu           | Observations                                         | Inscrits | Places  |   |   |   |
|                                            |             | dimanche 26 août<br>2018 | Public      | Trophée des Gourmets N° 6                                             | STABLEFORD               | Nous ne tenons pas compte des<br>commentaires        | 131      | 126     |   |   |   |
|                                            |             | jeudi 30 août 2018       | Public      | JEUDI RUINART 1ere tranche 7h50 à 9h20 (doudous<br>du scorff)         | STABLEFORD               | En commentaire indiquez vos<br>partenaires           | 39       | 33      |   |   |   |
|                                            |             | jeudi 30 août 2018       | Public      | JEUDI RUINART 2ème tranche 9h29 à 10h59 (doudous<br>du scorff)        | STROKE/STABLEFORD        | En commentaire indiquez vos<br>partenaires           | 41       | 33      |   |   |   |
|                                            | ٢           | jeudi 30 août 2018       | Public      | JEUDI RUINART 3ème tranche 11h08 à 12h29 (<br>doudous du scorff )     | STABLEFORD               | En commentaire indiquez vos<br>partenaires           | 41       | 30      |   |   |   |
|                                            |             | jeudi 30 août 2018       | Public      | JEUDI RUINART 4ème tranche 12h38 à 13h59<br>(doudous du scorff.)      | STABLEFORD               | En commentaire indiquez vos<br>partenaires           | 45       | 30      |   |   |   |
|                                            | ٢           | mardi 16 octobre<br>2018 | Public      | MARDINOSAURE AM-AM (équipe de 4) DEPART TEE<br>NR 1 NON-STOP          | STABLEFORD               | Vérifiez vos partenaires dans (Voir<br>les inscrits) | 4        | 32      |   |   |   |
|                                            |             | mardi 16 octobre<br>2018 | Public      | MARDINOSAURE AM-AM (équipe de 4) DEPART TEE<br>NR 10 NON-STOP         | STABLEFORD               | Vérifiez vos partenaires dans (Voir<br>les inscrits) | 4        | 20      |   |   |   |
|                                            | ٢           | mardi 16 octobre<br>2018 | Public      | MARDINOSAURE AM-AM (équipe de 4) DEPART TEE<br>NR 10 AVEC REPAS       | STABLEFORD               | Vérifiez vos partenaires dans (Voir<br>les inscrits) | 4        | 36      |   |   |   |
| http://www.isp-golf.fr/                    | inscript.ph | mardi 16 octobre         | 7448/num    | MARDINOSAURE AM-AM (équipe de 4) DEPART TEE<br>compet=4207&r=1&L=1366 | STABLEFORD               | Vérifiez vos partenaires dans (Voir<br>les inscrits) | 0        | 12      |   |   |   |

Attention : choisissez la bonne compétition en fonction de la formule que vous souhaitez. Il y aura 4 formules par Mardinosaure + 1 liste d'attente.

- MARDINOSAURE AM-AM (équipe de 4) DEPART TEE NR 1 NON-STOP (32 joueurs)
- MARDINOSAURE AM-AM (équipe de 4) DEPART TEE NR 10 NON-STOP (20 joueurs)
- MARDINOSAURE AM-AM (équipe de 4) DEPART TEE NR 1 ARRET-REPAS (12 joueurs)
- MARDINOSAURE AM-AM (équipe de 4) DEPART TEE NR 10 ARRET-REPAS (36 joueurs)
- MARDINOSAURE AM-AM (équipe de 4) LISTE D'ATTENTE (8 joueurs)

| 5            | ÷             | Nouvel     | onglet        | 🔝 liste des d                 | compétitio | ons 📓 Choix de la compétitior $	imes$ + $	imes$                   |                                  |                                                     |             | -      | ٥ | × |
|--------------|---------------|------------|---------------|-------------------------------|------------|-------------------------------------------------------------------|----------------------------------|-----------------------------------------------------|-------------|--------|---|---|
| $\leftarrow$ | $\rightarrow$ | Ö          | ŵ             | A https://www.isp-golf.       | fr/choixco | mpet.php?action=C№=0744&r=1&L=1366                                |                                  | III \$                                              | γ.          | t≡ ll  | Ē |   |
| Po           | ur affiche    | er les Fav | oris ici, sé  | electionnez ☆ puis ☆,         | et faites  | glisser vers le dossier Barre des favoris. Sinon, importe         | z-les depuis un autre na         | wigateur. Importer les Favoris                      |             |        |   |   |
|              |               | 22         |               | d'Or : Arrivée du 18          |            |                                                                   | 29 Lanniror                      | Quimper : Plan du golf                              | (1994) B.S. |        |   | ^ |
|              |               |            | <b>te</b> dat | ambainancena                  | utrisio    | Retour au choix du ch                                             | io<br>Vistori sur stitue en uter | nuslintindi                                         |             |        |   |   |
| -            |               |            |               |                               |            |                                                                   |                                  |                                                     |             |        |   |   |
|              |               |            | -0.50-        | Date                          | Acces      | Intitule                                                          | Formule de jeu                   | Observations                                        | Inscrits    | Places |   |   |
|              |               |            | ٢             | jeudi 30 août 2018            | Public     | JEUDI RUINART 1ere tranche 7h50 à 9h20 (doudous<br>du scorff)     | STABLEFORD                       | En commentaire indiquez vos<br>partenaires          | 42          | 33     |   |   |
|              |               |            | ٢             | jeudi 30 août 2018            | Public     | JEUDI RUINART 2ème tranche 9h29 à 10h59<br>(doudous du scorff )   | STROKE/STABLEFORD                | En commentaire indiquez vos<br>partenaires          | 41          | 33     |   |   |
|              |               |            | ٢             | jeudi 30 août 2018            | Public     | JEUDI RUINART 3ème tranche 11h08 à 12h29 (<br>doudous du scorff ) | STABLEFORD                       | En commentaire indiquez vos<br>partenaires          | 41          | 30     |   |   |
|              |               |            | ٢             | jeudi 30 août 2018            | Public     | JEUDI RUINART 4ème tranche 12h38 à 13h59<br>(doudous du scorff )  | STABLEFORD                       | En commentaire indiquez vos<br>partenaires          | 43          | 30     |   |   |
| I            |               |            | ٢             | dimanche 02<br>septembre 2018 | Public     | FIN'OCEANE                                                        | STROKE/STABLEFORD                | Nous ne tenons pas compte des<br>commentaires       | 109         | 120    |   |   |
|              |               |            | ٢             | jeudi 06 septembre<br>2018    | Club       | Inter Clubs féminins RHUYS KERVER 18 trous<br>(index de 0 à 45,4) | STROKE/STABLEFORD                | fin des inscriptions 1er sptembre                   | 8           | 30     |   |   |
|              |               |            | ٢             | jeudi 06 septembre<br>2018    | Club       | Inter Clubs féminin RHUYS KERVER 9 trous (index<br>de 45.5 à 54)  | STROKE/STABLEFORD                | fin des inscriptions 1er sptembre                   | 0           | 30     |   |   |
|              |               |            | ٢             | mardi 16 octobre<br>2018      | Club       | MARDINOSAURE AM-AM (Equipe de 4) DEPART<br>TEE NR 1 ARRET-REPAS   | STABLEFORD                       | Vérifier vos partenaires dans voir<br>les inscrits. | 0           | 12     |   |   |
| H            |               |            | ٢             | mardi 16 octobre<br>2018      | Club       | MARDINOSAURE AM-AM (Equipe de 4) DEPART<br>TEE NR 10 NON-STOP     | STABLEFORD                       | Vérifier vos partenaires dans voir<br>les inscrits. | 0           | 20     |   |   |
|              |               |            | ٢             | mardi 16 octobre<br>2018      | Club       | MARDINOSAURE AM-AM (Equipe de 4) LISTE<br>D'ATTENTE               | STABLEFORD                       | Vérifier vos partenaires dans voir<br>les inscrits. | 0           | 8      |   |   |

Deux cas peuvent se présenter :

- Compétition individuelle
- Compétition par équipe de 2 ou 4

**En compétition individuelle**, chacun s'inscrit sous son Nr de licence et choisit son heure de départ en fonction des disponibilités. En individuelle, si vous souhaitez jouer avec des partenaires bien spécifiques, loguez-vous sous leur Nr de licence pour les inscrire sur le même créneau horaire que vous, pour être sûr de jouer ensemble. Ceci est conseillé, si vous souhaitez jouer avec des amis.

**En compétition par équipe**, chacun peut inscrire son partenaire (Scramble à 2) ou ses partenaires (Scramble à 4, AM-AM, etc...). Il faut pour cela connaître leurs noms ou mieux leurs numéros de licence pour pouvoir les inscrire en même temps que vous sans vous loguer sous leur Nr de licence.

**EXEMPLE 1** : Compétition AM-AM (en équipe de 4, 2 meilleurs scores retenus).

Soit 4 joueurs B. Le Dortz, E. Rolin, B. Le Mestre et G. Thomas qui souhaitent jouer ensembles en NON-STOP du TEE NR 10. Dans l'exemple c'est G. Thomas qui se charge des inscriptions.

Je me logue sur http://www.isp-golf.fr à l'aide de mon Nr de licence (518?????).

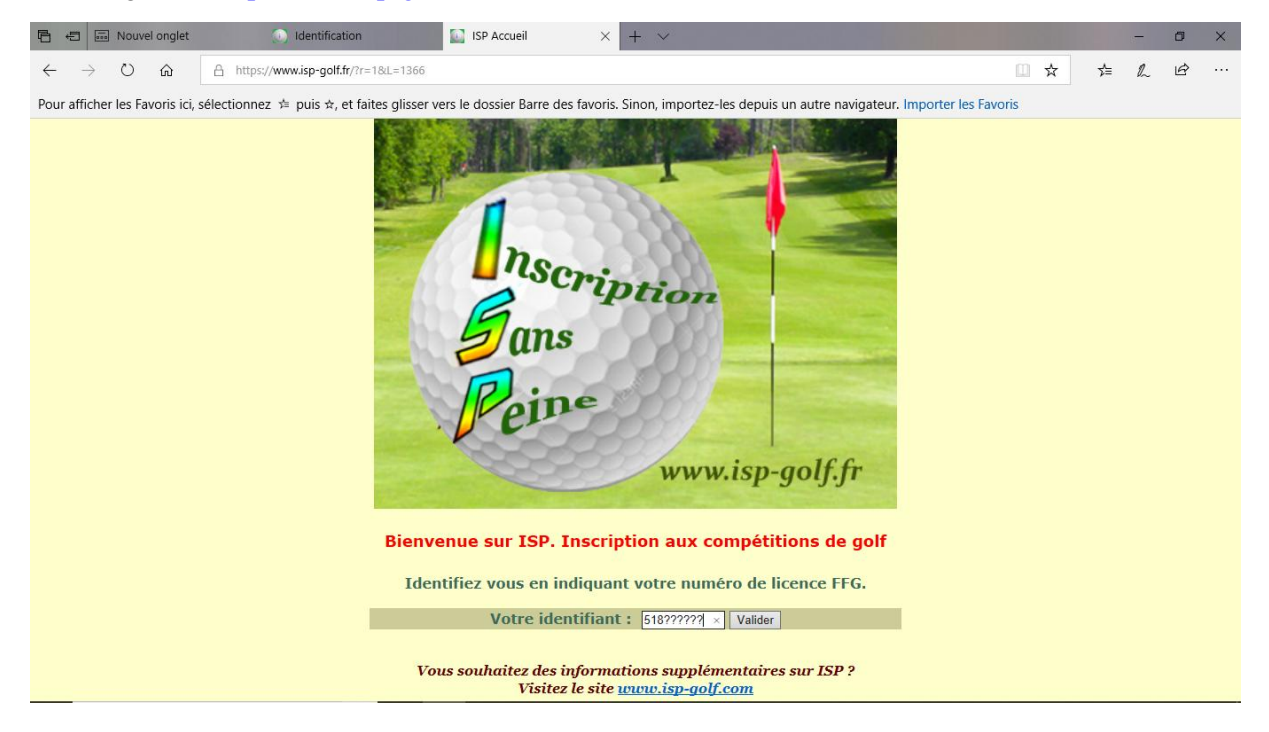

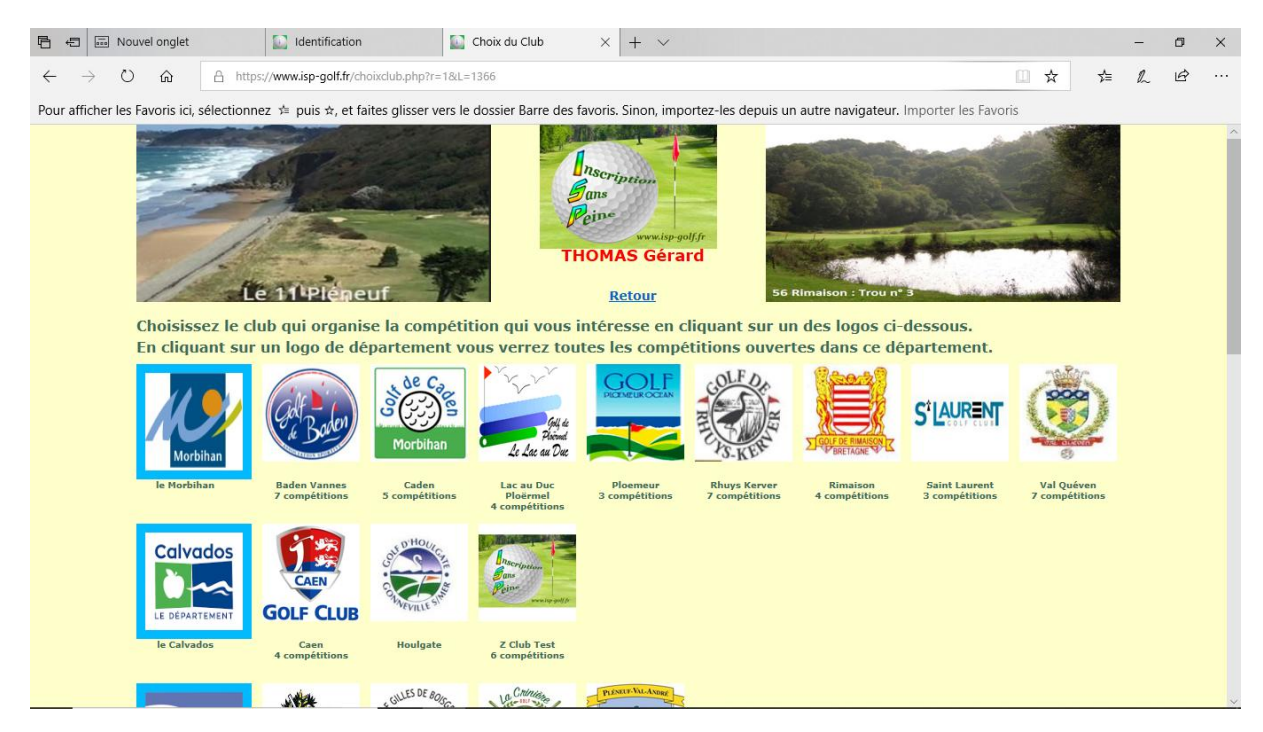

Je choisis tout d'abord dans le Morbihan, à Val Quéven la compétition qui correspond à la formule qui nous convient soit MARDINOSAURE (AM-AM) DEPART TEE NR 10 NON-STOP.

| 6            | ÷             | Nouvel     | onglet      | liste des                     | compétiti       | ons Choix de la compétition × + ×                                 |                                      |                                                     |          | _      | C)  | × |
|--------------|---------------|------------|-------------|-------------------------------|-----------------|-------------------------------------------------------------------|--------------------------------------|-----------------------------------------------------|----------|--------|-----|---|
| $\leftarrow$ | $\rightarrow$ | Ö          | ŵ           | A https://www.isp-golf.       | fr/choixco      | pmpet.php?action=C№=0744&r=1&L=1366                               |                                      |                                                     | * 1      | ¢= ∅   | Ċ ŀ |   |
| Pou          | r afficher    | r les Favo | oris ici, s | sélectionnez ≠ puis ☆,        | et faites       | glisser vers le dossier Barre des favoris. Sinon, importe         | ez-les depuis un autre na            | wigateur. Importer les Favoris                      |          |        |     |   |
|              |               | 22         | Ajoncs      | d'Or : Arrivée du 18          |                 | Retour au choix du Clu                                            | 29 Lanniron                          | ) Quimper : Plan du golf                            |          |        |     | ^ |
| -            |               |            | 1 1 S 4 3 1 | rang diket terdinde by        | 2017 <u>650</u> | leant part <mark>a linux di turne de barrent</mark>               | <u> 1965 I.O. ISBN 550 SEER TUBE</u> |                                                     |          |        |     |   |
|              |               |            |             | Date                          | Accès           | Intitulé                                                          | Formule de jeu                       | Observations                                        | Inscrits | Places |     |   |
| I            |               |            | ()<br>()    | jeudi 30 août 2018            | Public          | JEUDI RUINART 1ere tranche 7h50 à 9h20 (doudous<br>du scorff)     | STABLEFORD                           | En commentaire indiquez vos<br>partenaires          | 42       | 33     |     |   |
|              |               |            | ٢           | jeudi 30 août 2018            | Public          | JEUDI RUINART 2ème tranche 9h29 à 10h59<br>(doudous du scorff )   | STROKE/STABLEFORD                    | En commentaire indiquez vos<br>partenaires          | 41       | 33     |     |   |
|              |               |            | ٢           | jeudi 30 août 2018            | Public          | JEUDI RUINART 3ème tranche 11h08 à 12h29 (<br>doudous du scorff)  | STABLEFORD                           | En commentaire indiquez vos<br>partenaires          | 41       | 30     |     |   |
| I            |               |            | ٢           | jeudi 30 août 2018            | Public          | JEUDI RUINART 4ème tranche 12h38 à 13h59<br>(doudous du scorff )  | STABLEFORD                           | En commentaire indiquez vos<br>partenaires          | 43       | 30     |     |   |
| I            |               |            | ٢           | dimanche 02<br>septembre 2018 | Public          | FIN'OCEANE                                                        | STROKE/STABLEFORD                    | Nous ne tenons pas compte des<br>commentaires       | 109      | 120    |     |   |
| I            |               |            | ۲           | jeudi 06 septembre<br>2018    | Club            | Inter Clubs féminins RHUYS KERVER 18 trous<br>(index de 0 à 45.4) | STROKE/STABLEFORD                    | fin des inscriptions 1er sptembre                   | 8        | 30     |     |   |
| I            |               |            | ٢           | jeudi 06 septembre<br>2018    | Club            | Inter Clubs féminin RHUYS KERVER 9 trous (index<br>de 45,5 à 54)  | STROKE/STABLEFORD                    | fin des inscriptions 1er sptembre                   | 0        | 30     |     |   |
| I            |               |            | ٢           | mardi 16 octobre<br>2018      | Club            | MARDINOSAURE AM-AM (Equipe de 4) DEPART<br>TEE NR 1 ARRET-REPAS   | STABLEFORD                           | Vérifier vos partenaires dans voir<br>les inscrits. | 0        | 12     |     |   |
|              |               |            | ٢           | mardi 16 octobre<br>2018      | Club            | MARDINOSAURE AM-AM (Equipe de 4) DEPART<br>TEE NR 10 NON-STOP     | STABLEFORD                           | Vérifier vos partenaires dans voir<br>les inscrits. | 0        | 20     |     |   |
| ~            |               |            |             | mardi 16 octobre<br>2018      | Club            | MARDINOSAURE AM-AM (Equipe de 4) LISTE<br>D'ATTENTE               | STABLEFORD                           | Vérifier vos partenaires dans voir<br>les inscrits. | 0        | 8      |     |   |
|              |               |            |             |                               |                 |                                                                   |                                      |                                                     |          |        |     |   |

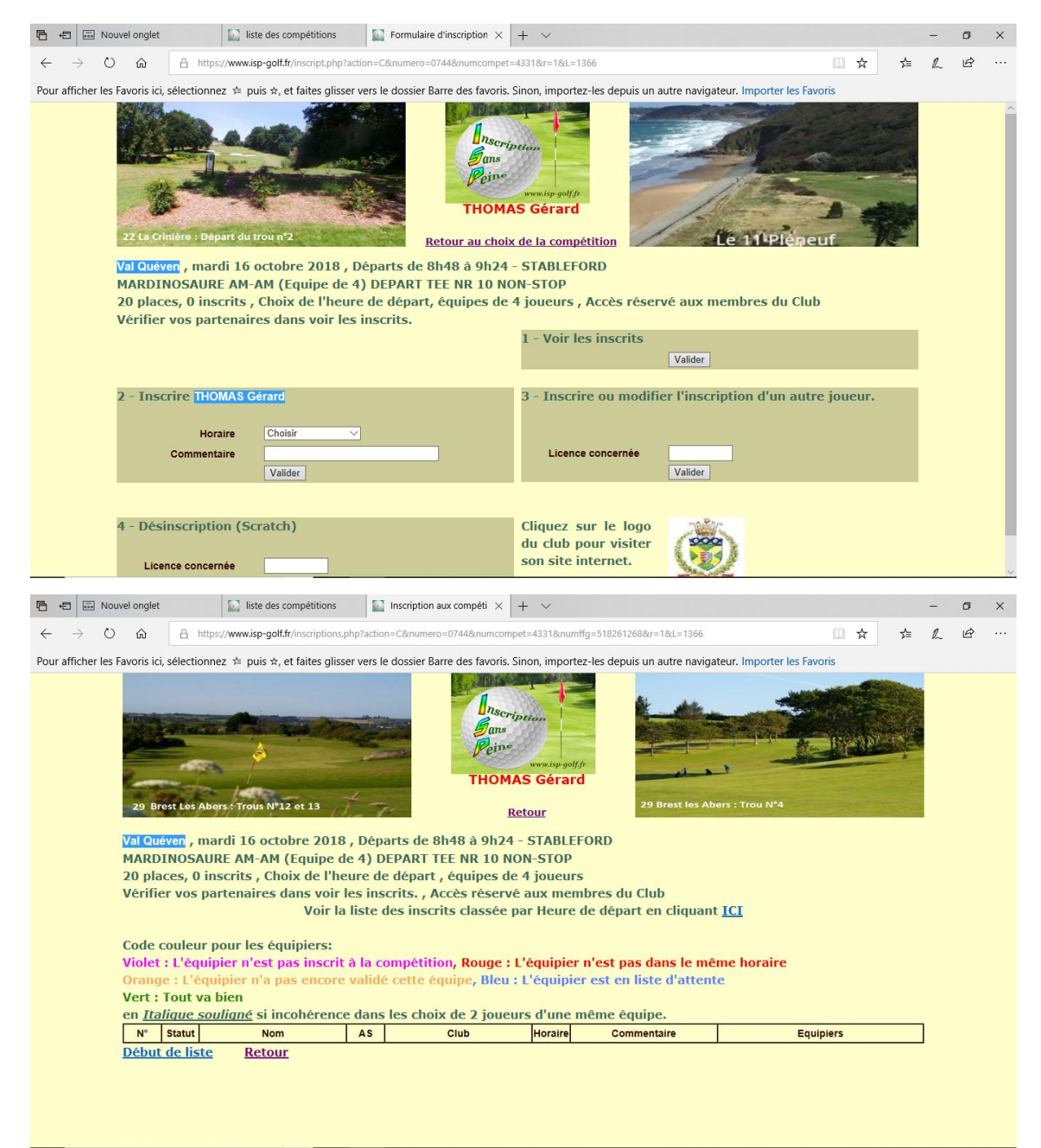

Je peux alors vérifier les joueurs déjà inscrits à cette compétition. Ici personne n'est inscrit dans cette formule.

Je procède ensuite à mon inscription en choisissant l'heure de départ qui convient à l'équipe dans choix de l'heure, soit par exemple 09h06 pour laquelle il est indiqué qu'il reste 4 places disponibles.

| 🖥 🖅 🗔 No                            | uvel onglet                                                                                              | liste des compétitions                                                                                                    | Formulaire d'inscription ×                                                                                  | + ~                                                                                                    |                                                                |    | _ | ٥      | × |
|-------------------------------------|----------------------------------------------------------------------------------------------------|----------------------------------------------------------------------------------------------------|----------------------------------------------------------------------------------------------------|----------------------------------------------------------------------------------------------------|----------------------------------------------------------------|----|---|--------|---|
| $\leftrightarrow \rightarrow \circ$ | https://www                                                                                              | v.isp-golf.fr/inscript.php?act                                                                                                 | tion=C№=0744&numcompet                                                                                      | =4331&r=1&L=1366                                                                                                    | <u>□</u> ☆                                                     | մ≡ | h | Ŀ      |   |
| Pour afficher les                   | Favoris ici, sélectionnez 🕁                                                                              | puis *, et faites glisser                                                                                                    | vers le dossier Barre des favoris.                                                                          | Sinon, importez-les depuis un a<br>Dition<br>www.lsp-gol/fr<br>IS Gérard                                                                                                    | autre navigateur. Importer les Favoris                         |    |   |        | ~ |
|                                     | 14 Houlgate<br>Val Quéven , mardi 10<br>MARDINOSAURE AM<br>20 places, 0 inscrits<br>Vérifier vos partena | 5 octobre 2018 , E<br>I-AM (Equipe de 4<br>, Choix de l'heurr<br>ires dans voir les                                            | Retour au choir<br>Départs de 8h48 à 9h24<br>E) DEPART TEE NR 10 NG<br>e de départ, équipes de<br>inscrits. | 29 Bi<br>- STABLEFORD<br>DN-STOP<br>4 joueurs , Accès réser<br>1 - Voir les inscrits                                                                                                    | rest les Abers : Trou N'4<br>vé aux membres du Club<br>Valider |    |   |        |   |
|                                     | 2 - Inscrire THOMAS<br>Horaire<br>Commentaire                                                            | Gérard<br>Pas de préférence<br>8h48 (4 places )<br>8h57 (4 places )<br>9h6 (4 places )<br>9h15 (4 places )<br>9h15 (4 places ) |                                                                                                    | 3 - Inscrire ou modifi<br>Licence concernée                                                                                                    | er l'inscription d'un autre joueur.<br>Valider                 |    |   |        |   |
|                                     | 4 - Désinscription (                                                                                     | 9h24 (4 places )<br>Scratch)                                                                                                   | ]                                                                                                    | Cliquez sur le logo<br>du club pour visiter<br>son site internet.                                                                                                    | ٢                                                              |    |   |        | ~ |
|                                     |                                                                                                    |                                                                                                    |                                                                                                    |                                                                                                    | <u><u>w</u> 1557 <u>w</u></u>                                  |    |   |        |   |
|                                     | uvel onglet                                                                                              | liste des compétitions                                                                                                    | Formulaire d'inscription ×                                                                                  | + ~                                                                                                    |                                                                | ~- | - | 0<br>k | × |
| Pour afficher les                   | Favoris ici, sélectionnez 🖈                                                                              | puis *, et faites glisser<br>6 octobre 2018 , E<br>1-AM (Equipe de 4<br>5, Choix de l'heurer<br>ires dans voir les             | vers le dossier Barre des favoris.                                                                          | Sinon, importez-les depuis un a<br>periori<br>un supportez-les depuis un a<br>periori<br>S Gérard<br>C de la compétition<br>- STABLEFORD<br>N-STOP<br>4 joueurs , Accès réser<br>1 - Voir les inscrits | vé aux membres du Club                                         |    |   |        |   |
|                                     | 2 - Inscrire THOMAS<br>Horaire<br>Commentaire                                                            | Gérard<br>9h6 (4 places ) V<br>Valider                                                                                         | ]                                                                                                    | 3 - Inscrire ou modifi<br>Licence concernée                                                                                                    | er l'inscription d'un autre joueur.<br>Vallder                 |    |   |        |   |
|                                     | 4 - Désinscription (                                                                                     | Scratch)                                                                                                    |                                                                                                    | Cliquez sur le logo<br>du club pour visiter<br>son site internet.                                                                                                    | <b>(</b>                                                       |    |   |        | ~ |

| 🖻 🖅 📼 Nouvel               | onglet                                                                                                    |          | Iiste des compétitions                          |                 | Inscription aux compéti $	imes$ +                                  | $\sim$   |                                                      |                            |    |     | _    | ٥ | × |
|----------------------------|----------------------------------------------------------------------------------------------------|----------|-------------------------------------------------|-----------------|--------------------------------------------------------------------|----------|------------------------------------------------------|----------------------------|----|-----|------|---|---|
| $\leftarrow \rightarrow 0$ | â                                                                                                    | A htt    | ps://www.isp-golf.fr/inscriptions.p             | hp?actio        | on=C№=0744&numffa=518                                              | 261268&n | umcompet=4331&r=1&L=1366#fii                         | n 🗇                        | \$ | zţ≡ | R.   | ß |   |
| Rour officher los Fou      | aris isi si                                                                                                    | álaction | not to nuis to at faitas aliss                  | ar vore         | la dossiar Parra das favoris. Sin                                  | an impo  | tot los donuis un autro naviga                       | tour Importor los Favoris  | ~  | ,-  | ~    |   |   |
| Pour anicher les Pav       | JTIS ICI, SI                                                                                                    | election | nez 😕 puis 🕫, et laites glissi                  | er vers i       | le dossier barre des favoris. Sin                                  | on, impo | tez-les depuis un autre naviga                       | teur. Importer les ravoris |    |     | 1    |   |   |
|                            |                                                                                                    |          | Comb Co                                         |                 |                                                                    | 1        |                                                      | k                          |    |     |      |   |   |
|                            | 1.10                                                                                                    | 1        |                                                 |                 | ans ans                                                            | ion      |                                                      |                            |    |     | WIN. |   |   |
|                            | THE AL                                                                                                    |          |                                                 |                 | Peine                                                              |          |                                                      |                            | 1  |     | -    |   |   |
|                            | THOMAS Gérard                                                                                                    |          |                                                 |                 |                                                                    |          |                                                      |                            |    |     |      |   |   |
|                            | 22 Boisgelin                                                                                                    |          |                                                 |                 |                                                                    |          |                                                      |                            |    |     |      |   |   |
| 8                          | 22 Bolsgelin 35 La Fresionnière : Trou n*3                                                                                   |          |                                                 |                 |                                                                    |          |                                                      |                            |    |     |      |   |   |
| V                          | al Quév                                                                                                    | en , m   | ardi 16 octobre 2018                            | , Dép           | oarts de 8h48 à 9h24 -                                             | STABL    | EFORD                                                |                            |    |     |      |   |   |
| M                          | ARDIN                                                                                                    | IOSAL    | JRE AM-AM (Equipe d                             | e 4) [          | DEPART TEE NR 10 NOM                                               | I-STOP   |                                                      |                            |    |     |      |   |   |
| 2                          | D place                                                                                                    | es, 1 i  | nscrits , Choix de l'he                         | ure d           | e départ , équipes de 4                                            | joueu    | rs<br>mhrae du Club                                  |                            |    |     |      |   |   |
| v                          | ermer                                                                                                    | vos p    | Voir la                                         | liste           | des inscrits classée pa                                            | r Heur   | e de départ en cliquant                              | t ICI                      |    |     |      |   |   |
|                            |                                                                                                    |          |                                                 |                 | e yezhezen evez altzan une hanne han evez al dannaz ezennañ 🗰 deze |          |                                                      |                            |    |     |      |   |   |
| C                          | ode co                                                                                                    | uleur    | pour les équipiers:                             | 14253           |                                                                    |          |                                                      |                            |    |     |      |   |   |
| V                          | range                                                                                                    | : L'éa   | pier n'est pas inscrit<br>uinier n'a nas encore | a la c<br>valid | é cette équine, Bleu : L                                           | 'équipié | er n'est pas dans le me<br>ler est en liste d'attent | me noraire                 |    |     |      |   |   |
| v                          | ert : To                                                                                                    | out va   | bien                                            |                 | o corre equiper provi e                                            | equip    |                                                      |                            |    |     |      |   |   |
| e                          | n <u>Italio</u>                                                                                                    | ue so    | <u>uligné</u> si incohérence                    | dans            | s les choix de 2 joueurs                                           | d'une    | même équipe.                                         |                            |    |     | -    |   |   |
|                            | N° S                                                                                                    | tatut    | Nom                                             | AS              | Club                                                               | Horaire  | Commentaire                                          | Equipiers                  |    |     | 4    |   |   |
|                            | Inscrit         THOMAS Gérard         oui         0744 - Val Quéven         9h6         Constituer l'équipe en cliquant ICI, |          |                                                 |                 |                                                                    |          |                                                      |                            |    |     |      |   |   |
| <u>D</u>                   | Début de liste Retour                                                                                                    |          |                                                 |                 |                                                                    |          |                                                      |                            |    |     |      |   |   |
|                            |                                                                                                    |          |                                                 |                 |                                                                    |          |                                                      |                            |    |     |      |   |   |
|                            |                                                                                                    |          |                                                 |                 |                                                                    |          |                                                      |                            |    |     |      |   |   |
|                            |                                                                                                    |          |                                                 |                 |                                                                    |          |                                                      |                            |    |     |      |   |   |

S'affiche alors une fenêtre qui montre mon inscription, mon heure de départ et que cette compétition se joue avec des équipiers. Dans cette dernière case à droite, il est précisé « Constituer l'équipe en cliquant <u>ICI</u> ». Je peux donc établir l'équipe.

Quand je clique sur « Constituer l'équipe en cliquant <u>ICI</u> ». Une fenêtre s'ouvre « Coéquipiers de G. Thomas ».

| Image: Note: Contract of the series of the series of th                |                                                                         | Iliste des compétitions                                                               | Inscription aux compéti $	imes + 	imes$                                                                                                    |                                               |         | - 0 | × |
|----------------------------------------------------------------------------------------------------|-------------------------------------------------------------------------|---------------------------------------------------------------------------------------|----------------------------------------------------------------------------------------------------|-----------------------------------------------|---------|-----|---|
| Your afficher les Favoris ici, selectionnez & puis &, et faites glisser vers le dossier Barre des favoris. Sinon, importez-les depuis un autre navigateur. Importer les FavorisImporte de la porte de la                   | $\leftarrow$ $\rightarrow$ $\circlearrowright$ $\textcircled{a}$ https: | ://www.isp-golf.fr/inscriptionsequipmod                                               | .php?action=C№=0744&numcompet=4331&nume                                                                                                    | erol=82992&nbjoueurs=4&numffg=5182612688 🔟 🛧  | 격       | h B |   |
| <image/>                                                                                                    | Pour afficher les Favoris ici, sélectionne                              | ez ≠ puis ☆, et faites glisser vers l                                                 | e dossier Barre des favoris. Sinon, importez-les dep                                                                                                    | uis un autre navigateur. Importer les Favoris |         |     |   |
| Image: Section of the section of the section of th | and the second                                                          | ****                                                                                  |                                                                                                    |                                               | 10      |     |   |
| Image: Second Second                |                                                                         |                                                                                       | nscription                                                                                                    |                                               | -       |     |   |
| Image: Second Second                |                                                                         | A- Contraction                                                                        | Poine                                                                                                    |                                               |         |     |   |
| le 10 Pléneuf       Retour à la liste des inscrits       22 Ajones d'Or : Arrivée du 18         Val Quéver, , mardi 16 octobre 2018 , Départs de 8h48 à 9h24 - STABLEFORD       MARDINOSAURE AM-AM (Equipe de 4) DEPART TEE NR 10 NON-STOP       20 places, , Choix de l'heure de départ , équipes de 4 joueurs         Vérifier vos partenaires dans voir les inscrits. , Accès réservé aux membres du Club       Coéquipiers de THOMAS Gérard       Club         Supprimer       Numéro       Nom       Club         Choisir un coéquipier en indiquant son nom ou les premières lettres de son nom       Valider                                                                                                    |                                                                         |                                                                                       | www.isp-golf.fr                                                                                                    | ·                                             |         |     |   |
| Retour à la liste des inscrits         Val Quéven, mardi 16 octobre 2018, Départs de 8h48 à 9h24 - STABLEFORD         MARDINOSAURE AM-AM (Equipe de 4) DEPART TEE NR 10 NON-STOP         20 places, , Choix de l'heure de départ , équipes de 4 joueurs         Vérifier vos partenaires dans voir les inscrits. , Accès réservé aux membres du Club         Coéquipiers de [HOMAS Gérard]         Supprimer       Numéro         Nom       Club         Choisir un coéquipier en indiquant son nom ou les premières lettres de son nom       Valider                                                                                                    | • le                                                                    | 10 Pléneuf                                                                            | THOMAS Gerard                                                                                                    | 22 Aloncs d'Or : Arrivée du 18                |         |     |   |
| ValiQuéver, , mardi 16 octobre 2018 , Départs de 8h48 à 9h24 - STABLEFORD         MARDINOSAURE AM-AM (Equipe de 4) DEPART TEE NR 10 NON-STOP         20 places, , Choix de l'heure de départ , équipes de 4 joueurs         Vérifier vos partenaires dans voir les inscrits. , Accès réservé aux membres du Club         Coéquipiers de THOMAS Gérarc         Supprimer       Numéro         Nom       Club                                                                                                    |                                                                         |                                                                                       | Retour à la liste des inscrits                                                                                                    |                                               | ter and |     |   |
| 20 places, , Choix de l'heure de départ , équipes de 4 joueurs         20 places, , Choix de l'heure de départ , équipes de 4 joueurs         Vérifier vos partenaires dans voir les inscrits. , Accès réservé aux membres du Club         Coéquipiers de THOMAS Gérard         Supprimer       Numéro         Nom       Club         Choisir un coéquipier en indiquant son nom ou les premières lettres de son nom       Valider                                                                                                    | Val Quéven , mar<br>MARDINOSAUR                                         | rdi 16 octobre 2018 , Dép<br>RE AM-AM (Equipe de 4) D                                 | arts de 8h48 à 9h24 - STABLEFORD                                                                                                    |                                               |         |     |   |
| Vérifier vos partenaires dans voir les inscrits. , Accès réservé aux membres du Club Coéquipiers de THOMAS Gérard Supprimer Numéro Nom Club Choisir un coéquipier en indiquant son nom ou les premières lettres de son nom Valider                                                                                                    | 20 places, , Cho                                                        | oix de l'heure de départ,                                                             | équipes de 4 joueurs                                                                                                    |                                               |         |     |   |
| Coéquipiers de THOMAS Gérard         Supprimer       Numéro       Nom       Club         Choisir un coéquipier en indiquant son nom ou les premières lettres de son nom       Valider                                                                                                    |                                                                         |                                                                                       | and a standard for the second second se                                                                                                    | u Club                                        |         |     |   |
| Supprimer         Numéro         Nom         Club           Choisir un coéquipier en indiquant son nom ou les premières lettres de son nom         Valider                                                                                                    | Vérifier vos par                                                        | rtenaires dans voir les ins                                                           | crits., Acces reserve aux membres d                                                                                                    |                                               |         |     |   |
| Choisir un coéquipier en indiquant son nom ou les premières lettres de son nom Valider                                                                                                    | Vérifier vos par<br>Coéquipiers de                                      | rtenaires dans voir les ins<br>THOMAS Gérard                                          | cents, , Acces reserve aux membres di                                                                                                    |                                               |         |     |   |
| Choisir un coéquipier en indiquant son nom ou les premières lettres de son nom Valider                                                                                                    | Vérifier vos par<br>Coéquipiers de<br>Supprimer                         | THOMAS Gérard                                                                         | Nom                                                                                                    | Club                                          |         |     |   |
|                                                                                                    | Vérifier vos par<br>Coéquipiers de<br>Supprimer                         | rtenaires dans voir les ins<br>THOMAS Gérard<br>Numéro                                | Nom                                                                                                    | Club                                          |         |     |   |
|                                                                                                    | Vérifier vos par<br>Coéquipiers de<br>Supprimer<br>Cho                  | rtenaires dans voir les ins<br>THOMAS Gérard<br>Numéro<br>Disir un coéquipier en indi | Nom                                                                                                    | Club<br>es de son nom Valider                 |         |     |   |
|                                                                                                    | Vérifier vos par<br>Coéquipiers de<br>Supprimer<br>Cho                  | rtenaires dans voir les ins<br>THOMAS Gérard<br>Numéro<br>Disir un coéquipier en indi | Nom International International Internationa | Club es de son nom Valider                    |         |     |   |
|                                                                                                    | Vérifier vos par<br>Coéquipiers de<br>Supprimer<br>Cho                  | i <mark>THOMAS Gérard</mark><br>Numéro<br>Disir un coéquipier en indi                 | Nom I les premières lettr                                                                                                    | Club                                          |         |     |   |
|                                                                                                    | Vérifier vos par<br>Coéquipiers de<br>Supprimer<br>Cho                  | rtenaires dans voir les ins<br>THOMAS Gérard<br>Numéro<br>Disir un coéquipier en indi | Nom I les premières lettr                                                                                                    | Club                                          |         |     |   |
|                                                                                                    | Vérifier vos par<br>Coéquipiers de<br>Supprimer<br>Cho                  | rtenaires dans voir les ins<br>THOMAS Gérard<br>Numéro<br>Disir un coéquipier en indi | Nom Nom ou les premières lettr                                                                                                    | Club                                          |         |     |   |

Je peux ici rentrer soit le nom ou bien le Nr de licence d'un partenaire que je valide.

|                           | ouvel onglet                                                        | iste des compe                                                                  | tititions 📓 Inscription aux compéti 🗙 🕂 🗸                                                                                                    |    | _ | ٥ | × |
|---------------------------|---------------------------------------------------------------------|---------------------------------------------------------------------------------|----------------------------------------------------------------------------------------------------|----|---|---|---|
| $\leftarrow \rightarrow $ | ጋ ଇ A https                                                         | ://www.isp-golf.fr/ins                                                          | riptionsequipmod.php?action=C№=0744&numcompet=4331&numero1=82992&nbjoueurs=4&numffg=5182612688                                                                                                    | ל≡ | h | ß |   |
| Pour afficher le          | s Favoris ici, sélectionne                                          | ez ≄ puis ☆, et fai                                                             | tes glisser vers le dossier Barre des favoris. Sinon, importez-les depuis un autre navigateur. Importer les Favoris                                                                                                    |    |   |   |   |
|                           | Val Queven, ma<br>MARDINOSAUI<br>20 places, , Ch<br>Vérifier vos pa | 10 Pléneu<br>rdi 16 octobre<br>RE AM-AM (Eq<br>oix de l'heure<br>rtenaires dans | Figure 1       Image: Construction of the second second seco | 1  |   |   |   |
|                           |                                                                     |                                                                                 |                                                                                                    |    |   |   |   |
|                           | Coéquipiers de                                                      | THOMAS Gérar                                                                    | <u>.</u>                                                                                                    |    | a |   |   |
|                           | Coéquipiers de<br>Supprimer                                         | THOMAS Géran                                                                    | Nom Club                                                                                                    |    | ] |   |   |
|                           | Coéquipiers de<br>Supprimer<br>Cho                                  | THOMAS Gérar                                                                    | Nom       Club         ipier en indiquant son nom ou les premières lettres de son nom ROLIN       >                                                                                                    |    |   |   |   |
|                           | Coéquipiers de<br>Supprimer<br>Che                                  | THOMAS Gérar                                                                    | Nom Club                                                                                                    |    |   |   |   |
|                           | Coéquipiers de<br>Supprimer<br>Cho                                  | THOMAS Gérar<br>Numéro<br>oisir un coéqu                                        | Nom       Club         ipier en indiquant son nom ou les premières lettres de son nom ROLIN       Valider                                                                                                    |    | ] | Ø | × |

| Nom     Index     Club       ROLIN Eric     18.1     0744 - Val Quéven       ROLIN Evelyne     35.0     0744 - Val Quéven | 85 La Domangère : Trou n'7 |       | retour<br>POUN Choicir un joueur an cliquant eur can pour |  |
|----------------------------------------------------------------------------------------------------|----------------------------|-------|-----------------------------------------------------------|--|
| ROLIN Eric     18.1     0744 - Val Quéven       ROLIN Evelyne     35.0     0744 - Val Quéven                              | Nom                        | Index | Club                                                      |  |
| ROLIN Evelyne 35.0 0744 - Val Quéven                                                                                      | ROLIN Eric                 | 18.1  | 0744 - Val Quéven                                         |  |
|                                                                                                    | POLIN Evolupe              | 35.0  | 0744 - Val Quéven                                         |  |
|                                                                                                    | <u>KOLIN Everyne</u>       |       |                                                           |  |

Si je rentre le nom, il peut y avoir plusieurs joueurs qui répondent à ce nom. Je choisis le joueur qui fera partie de l'équipe.

| R 🗐 🖬 Nouv                     | el onglet                                                                                       | iste des com                                                                      | étitions 🔛 Inscription aux compéti 🗙 🕂 🗸                                                                                                    |                                        | - | ٥ | × |
|--------------------------------|-------------------------------------------------------------------------------------------------|-----------------------------------------------------------------------------------|----------------------------------------------------------------------------------------------------|----------------------------------------|---|---|---|
| $\leftarrow \rightarrow \circ$ | ش 🛆 https:                                                                                      | //www.isp-golf.fr/in                                                              | criptionsequipmod.php?action=C№=0744&numcompet=4331&numero1=82                                                                                                    | 992&nbjoueurs=4&numffg=5182612688 🛄 🛧  | h | Ġ |   |
| Pour afficher les F            | avoris ici, sélectionne                                                                         | z ‡ puis ☆, et fa                                                                 | ites glisser vers le dossier Barre des favoris. Sinon, importez-les depuis un                                                                                                    | autre navigateur. Importer les Favoris |   |   |   |
|                                | 22 La Crinière : Dép<br>Val Quéven , mar<br>MARDINOSAUR<br>20 places, , Cho<br>Vérifier vos par | part du trou nº2<br>di 16 octobr<br>E AM-AM (Ec<br>bix de l'heuro<br>tenaires dan | Figure 1       Figure 1       Figure 1 <td< td=""><td>Lac au Due</td><td></td><td></td><td></td></td<> | Lac au Due                             |   |   |   |
|                                | Supprimer                                                                                       | Numéro                                                                            | Nom                                                                                                    | Club                                   |   |   |   |
|                                | X                                                                                               | 1                                                                                 | ROLIN Eric 0                                                                                                    | 1744 - Val Quéven                      |   |   |   |
|                                | Cho                                                                                             | isir un coéqu                                                                     | ipier en indiquant son nom ou les premières lettres de                                                                                                    | e son nom Valider                      |   |   |   |

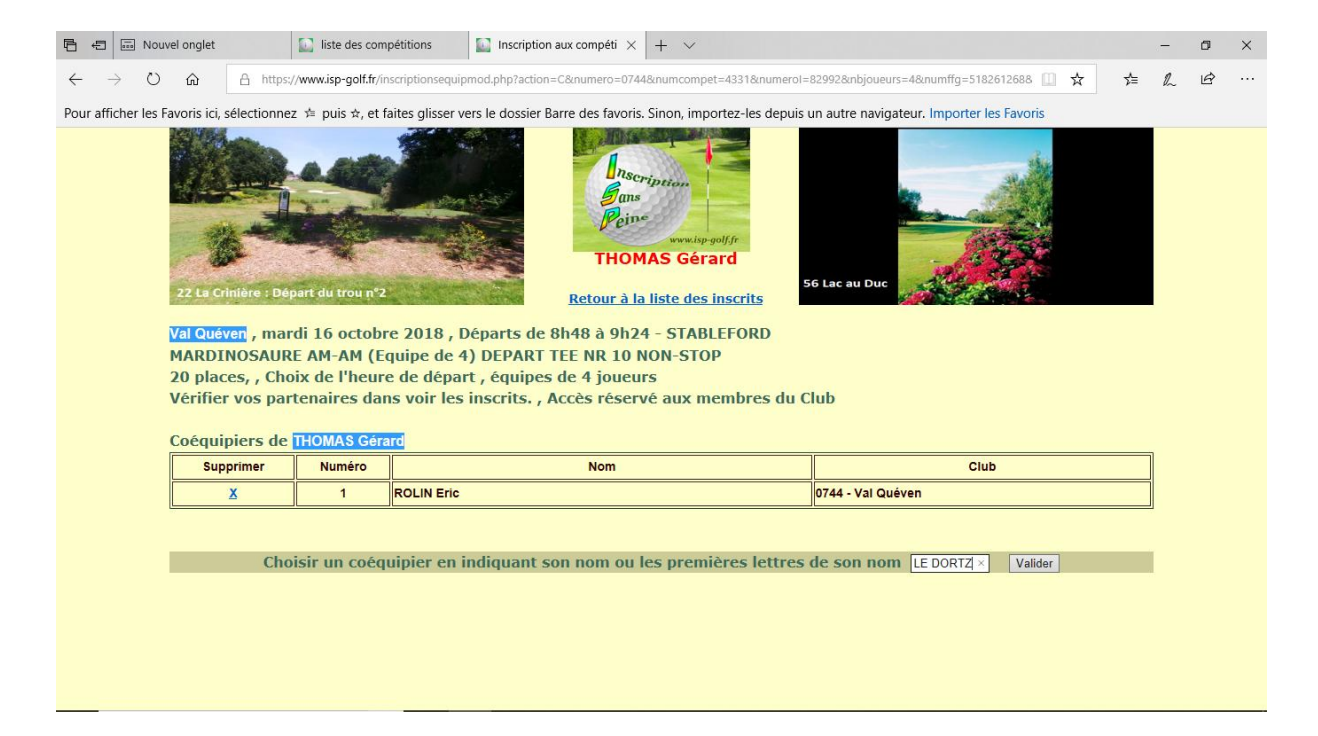

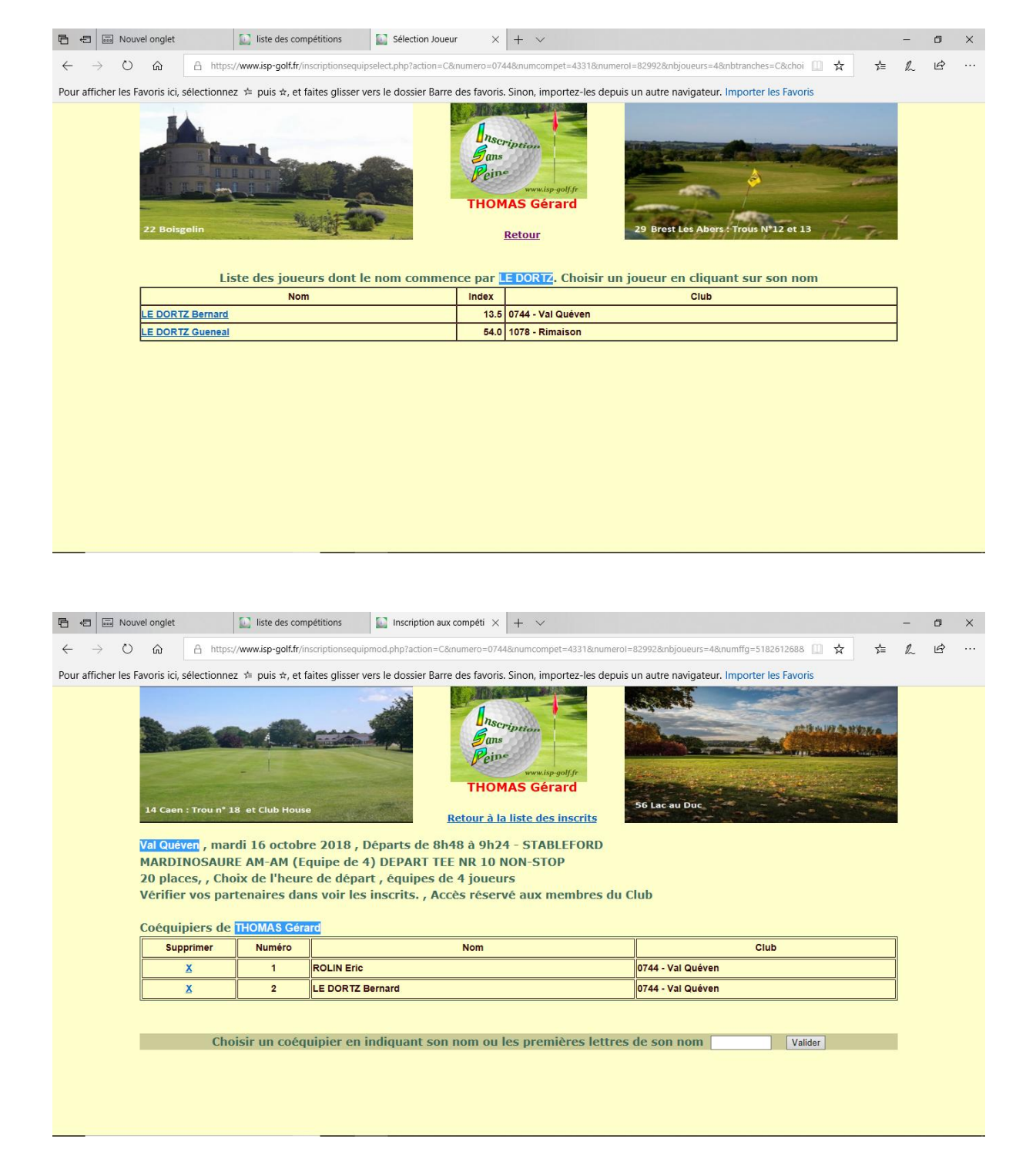

Et ainsi de suite jusqu'à inscription des 4 coéquipiers. Lorsque le créneau de 4 joueurs est complet vous ne pouvez plus en rentrer d'autres pour le même horaire.

Une fois les 3 autres joueurs de l'équipe inscrits, je peux visionner l'équipe en cliquant sur « Retour à la liste des inscrits ».

| 🖻 🖅 🖾 Nouvel onglet 🔹 liste des compétitions 🔛 Inscription aux compéti X + 🗸                                                                                                    | -  | ٥ | × |  |  |  |  |  |  |  |  |
|----------------------------------------------------------------------------------------------------|----|---|---|--|--|--|--|--|--|--|--|
| ← → Ů ŵ 🖞 https://www.isp-golf.fr/inscriptions.php?action=C№=0744&numcompet=4331&numffg=518261268&rr=1&L=1366&numero1=82992#pointe 🛄 😾 ≴                                                                                                    | l- | B |   |  |  |  |  |  |  |  |  |
| Pour afficher les Favoris ici, sélectionnez 🖆 puis 🖈, et faites glisser vers le dossier Barre des favoris. Sinon, importez-les depuis un autre navigateur. Importer les Favoris                                                                                                    |    |   |   |  |  |  |  |  |  |  |  |
| S Cesson Sévigné Club House                                                                                                    |    |   | Â |  |  |  |  |  |  |  |  |
| Retour         Val Quéven, , mardi 16 octobre 2018, Départs de 8h48 à 9h24 - STABLEFORD         MARDINOSAURE AM-AM (Equipe de 4) DEPART TEE NR 10 NON-STOP         20 places, 4 inscrits, Choix de l'heure de départ, équipes de 4 joueurs         Vérifier vos partenaires dans voir les inscrits., Accès réservé aux membres du Club         Voir la liste des inscrits classée par Heure de départ en cliquant ICI |    |   |   |  |  |  |  |  |  |  |  |
| Code couleur pour les équipiers:<br>Violet : L'équipier n'est pas inscrit à la compétition, <b>Rouge : L'équipier n'est pas dans le même horaire</b><br>Orange : L'équipier n'a pas encore validé cette équipe, Bleu : L'équipier est en liste d'attente<br>Vert : Tout va bien<br>en <u>Italique souliané</u> si incohérence dans les choix de 2 joueurs d'une même équipe.                                          |    |   |   |  |  |  |  |  |  |  |  |
| N° Statut Nom AS Club Horaire Commentaire Equipiers                                                                                                    |    |   |   |  |  |  |  |  |  |  |  |
| 1         Inscrit         IHOMAS Gérard         oui         0744 - Val Quéven         9h6         Modifier l'équipe en cliquant ICI,<br>ROLIN Eric, LE DORTZ Bernard, LE MESTRE<br>Bernard                                                                                                    |    |   |   |  |  |  |  |  |  |  |  |
| 2         Inscrit         ROLIN Eric         oui         0744 - Val Quéven         9h6         THOMAS Gérard, LE DORTZ Bernard, LE MESTRE<br>Bernard                                                                                                    |    |   |   |  |  |  |  |  |  |  |  |
| 3 Inscrit LE DORTZ Bernard oui 0744 - Val Quéven 9h6 THOMAS Gérard, ROLIN Eric, LE MESTRE Bernard                                                                                                    |    |   |   |  |  |  |  |  |  |  |  |
| 4 Inscrit LE MESTRE Bernard oui 0744 - Val Quéven 9h6 THOMAS Gérard, ROLIN Eric, LE DORTZ Bernard                                                                                                    |    |   |   |  |  |  |  |  |  |  |  |

## Je vérifie la liste de l'équipe en cliquant sur « Voir la liste des inscrits classée par Heure de départs en cliquant <u>ICI</u> ».

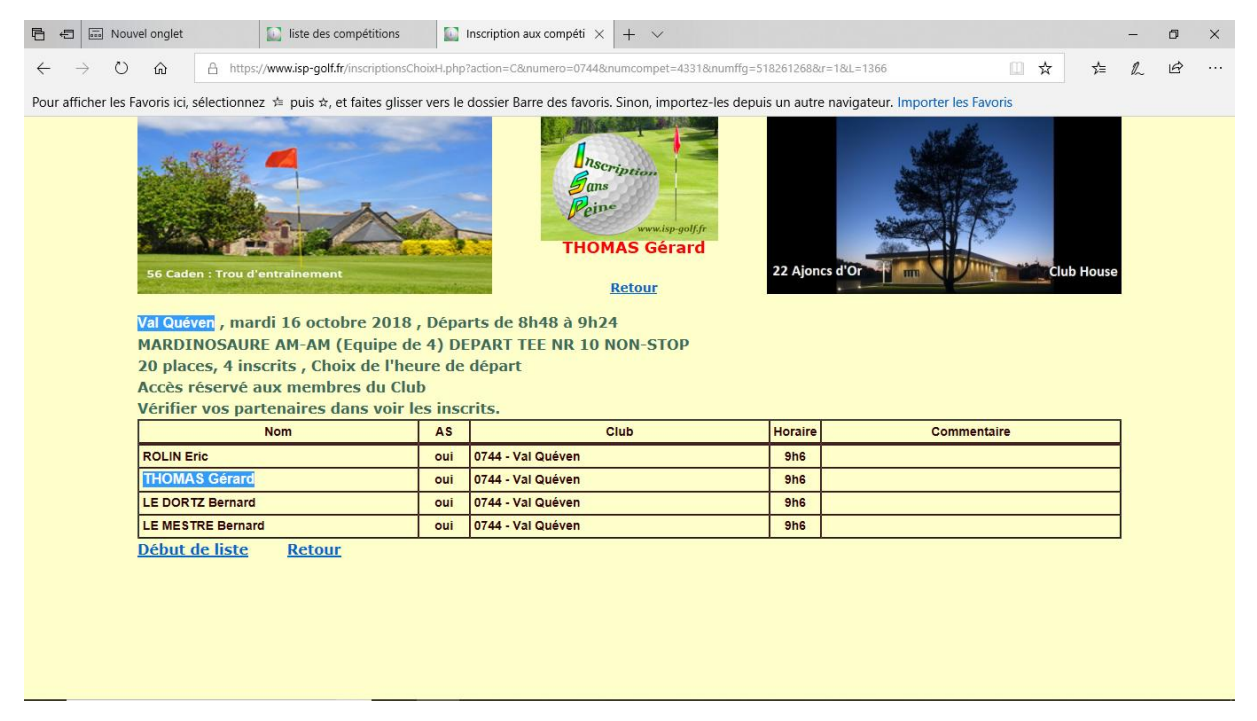

Vous venez de constituer une équipe de 4 joueurs pour le MARDINOSAURE AM-AM (Equipe de 4) DEPART TEE NR 10 NON-STOP à 09h06. Cette équipe est constituée des 4 joueurs suivant : B. LE MESTRE, B. LE DORTZ, E. ROLIN et G. THOMAS. Vous pouvez à tout moment modifier cette liste en cliquant sur « Modifier l'équipe en cliquant <u>ICI</u> ».

**Liste d'attente** : en plus de chacune des 4 formules par compétition, il y aura une cinquième formule qui sera la liste d'attente pour chaque compétition.

Lorsqu'il ne reste plus de place pour les inscriptions sur les 4 formules précédentes, ne tentez pas de vous inscrire à tout prix. Vous seriez placé dans la liste d'attente de la formule qui est déjà complète. Nous ne tiendront pas compte de ces listes d'attente. La seule liste d'attente dont nous tiendrons compte sera la cinquième formule de chaque compétition, dans cet exemple « MARDINOSAURE AM-AM (équipe de 4) LISTE D'ATTENTE ». Voir la remarque en rouge en fin de tutoriel.

Vous pouvez mettre un commentaire dans la case correspondante, par exemple « TEE NR 10 NON-STOP si possible ».

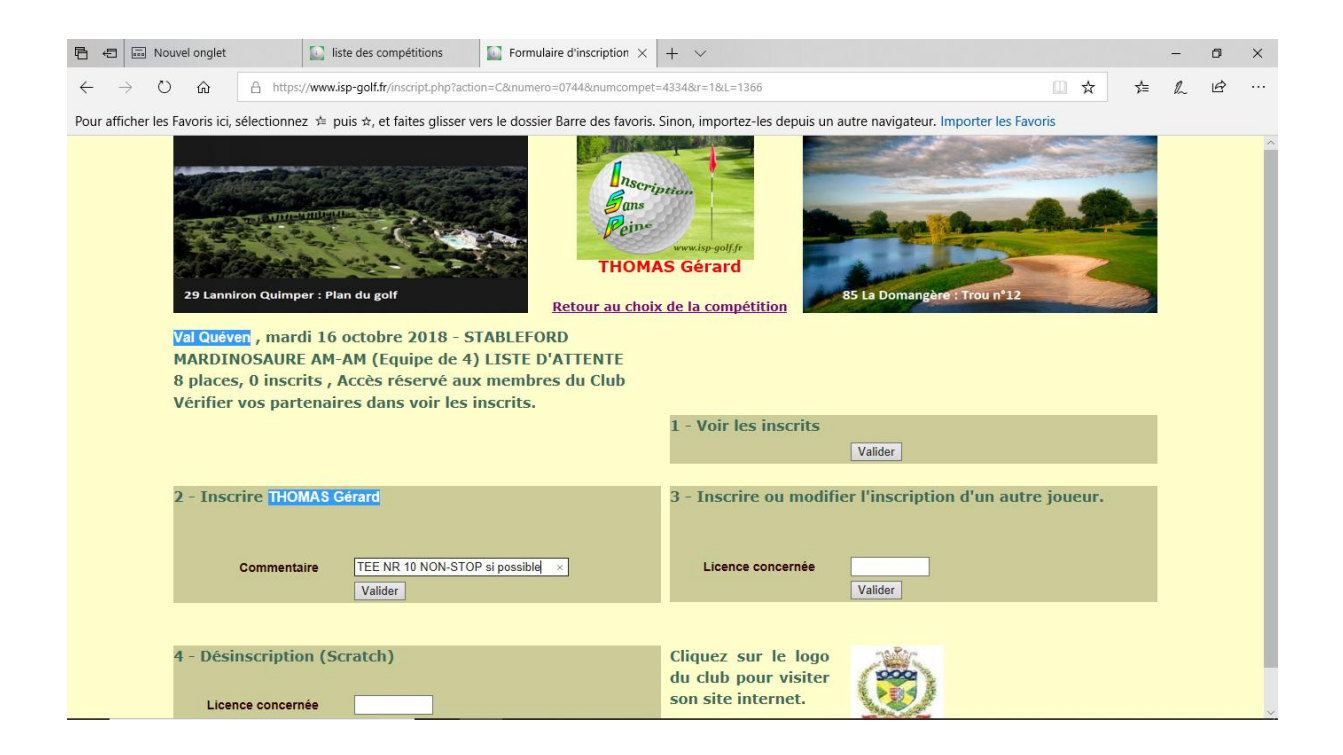

## **EXEMPLE 2** : Compétition INDIVIDUELLE

Soit G. Thomas (Nr de licence 518?????) qui souhaite jouer à 08h48 avec ARRET REPAS du TEE NR 1.

Je me logue sur <u>http://www.isp-golf.fr</u> à l'aide de mon Nr de licence 518?????).

| 6            | ÷      |         | ouvel onglet   | Identification                  | ISP Accueil                                                 | × +                    | ~                                                                             |                          |    | 1000 | ٥ | × |
|--------------|--------|---------|----------------|---------------------------------|-------------------------------------------------------------|------------------------|-------------------------------------------------------------------------------|--------------------------|----|------|---|---|
| $\leftarrow$ | -      | > C     | ) ŵ            | A https://www.isp-golf.fr/?r=18 | L=1366                                                      |                        |                                                                               | □ ☆                      | չ≡ | h    | Ŕ |   |
| Ροι          | r affi | cher le | s Favoris ici, | sélectionnez ≄ puis ☆, et faite | s glisser vers le dossier Barre de                          | s favoris. Sind        | on, importez-les depuis un autre navigateu                                    | ır. Importer les Favoris |    |      |   |   |
|              |        |         |                |                                 | Bienvenue sur ISP. I<br>Identificz vous en in<br>Votre iden | nscriptic<br>diquant v | www.isp-golf.fr<br>on aux compétitions de golf<br>otre numéro de licence FFG. |                          |    |      |   |   |
|              |        |         |                |                                 | vous souhaitez des u<br>Visitez                             | le site <u>ww</u>      | ns supplementaires sur ISP ?<br><u>nv.isp-golf.com</u>                        |                          |    |      |   |   |

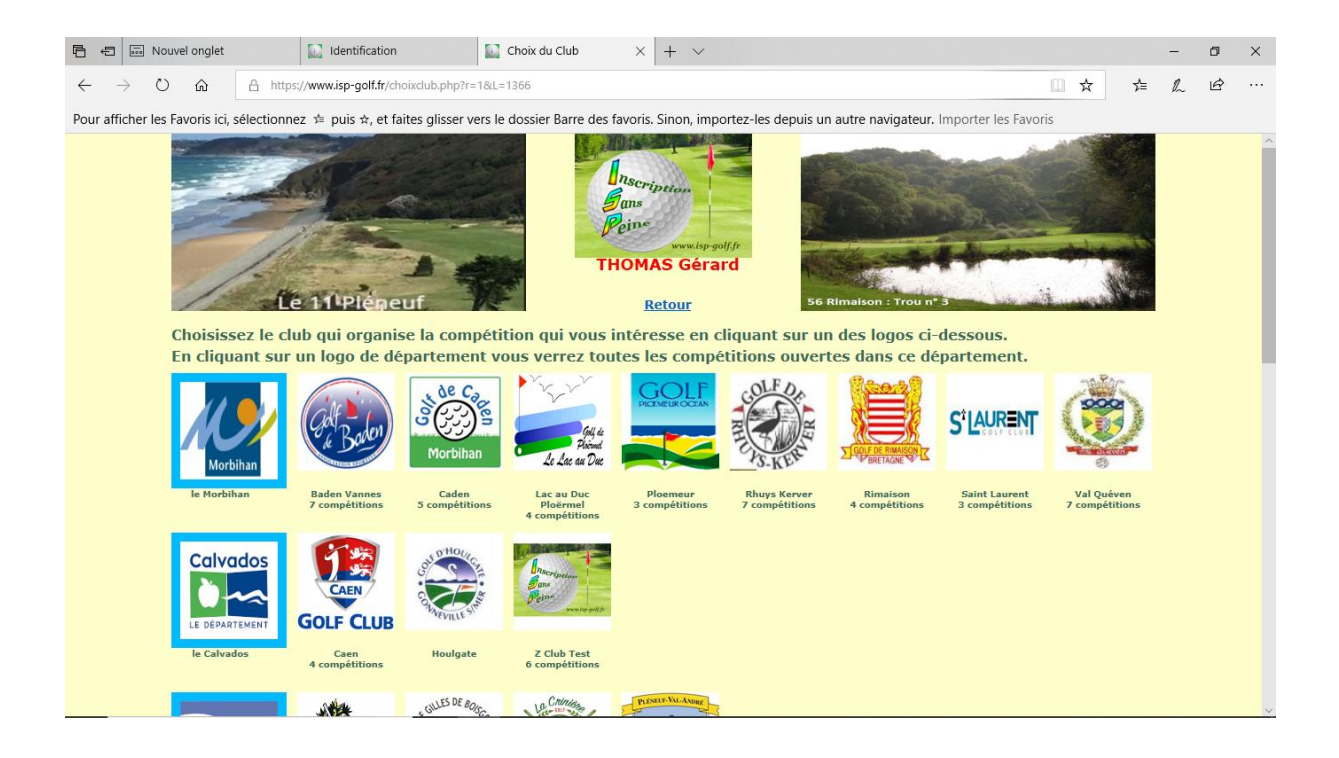

| Ē €          | 5 💀 N           | ouvel onglet   | 🔝 liste                       | des comp   | étitions 🔛 Choix de la compétitior $	imes$ + $	imes$                           |                          |                                                     |     |     | - | ٥ | × |
|--------------|-----------------|----------------|-------------------------------|------------|--------------------------------------------------------------------------------|--------------------------|-----------------------------------------------------|-----|-----|---|---|---|
| $\leftarrow$ | $\rightarrow$ ( | ) ŵ            | A https://www.isp-            | golf.fr/ch | oixcompet.php?action=C№=0744&r=1&L=1366                                        |                          |                                                     | ☆   | 것=  | h | È |   |
| Pour a       | fficher le      | s Favoris ici, | , sélectionnez ቱ puis         | ⇔, et fa   | ites glisser vers le dossier Barre des favoris. Sinon, imp                     | ortez-les depuis un autr | e navigateur. Importer les Favoris                  |     |     |   |   |   |
|              |                 | Ŵ              | jeudi 30 août 2018            | Public     | du scorff)                                                                     | STABLEFORD               | partenaires                                         | 42  | 33  |   |   | ^ |
|              |                 | ٢              | jeudi 30 août 2018            | Public     | JEUDI RUINART 2ème tranche 9h29 à 10h59<br>(doudous du scorff )                | STROKE/STABLEFORD        | En commentaire indiquez vos<br>partenaires          | 41  | 33  |   |   |   |
|              |                 | ٢              | jeudi 30 août 2018            | Public     | <u>JEUDI RUINART 3ème tranche 11h08 à 12h29 (</u><br>doudous du scorff )       | STABLEFORD               | En commentaire indiquez vos<br>partenaires          | 41  | 30  |   |   |   |
|              |                 | ٢              | jeudi 30 août 2018            | Public     | <u>JEUDI RUINART 4ème tranche 12h38 à 13h59</u><br>(doudous du scorff <u>)</u> | STABLEFORD               | En commentaire indiquez vos<br>partenaires          | 43  | 30  |   |   |   |
|              |                 | ٢              | dimanche 02<br>septembre 2018 | Public     | FIN'OCEANE                                                                     | STROKE/STABLEFORD        | Nous ne tenons pas compte des<br>commentaires       | 109 | 120 |   |   |   |
|              |                 | ٢              | jeudi 06 septembre<br>2018    | Club       | Inter Clubs féminins RHUYS KERVER 18 trous<br>(Index de 0 à 45.4)              | STROKE/STABLEFORD        | fin des inscriptions 1er sptembre                   | 8   | 30  |   |   |   |
|              |                 | ٢              | jeudi 06 septembre<br>2018    | Club       | Inter Clubs féminin RHUYS KERVER 9 trous (index<br>de 45.5 à 54)               | STROKE/STABLEFORD        | fin des inscriptions 1er sptembre                   | o   | 30  |   |   |   |
|              |                 | ٢              | mardi 16 octobre<br>2018      | Club       | MARDINOSAURE AM-AM (Equipe de 4) DEPART<br>TEE NR 1 ARRET-REPAS                | STABLEFORD               | Vérifier vos partenaires dans voir<br>les inscrits. | o   | 12  |   |   |   |
|              |                 | ٢              | mardi 16 octobre<br>2018      | Club       | MARDINOSAURE AM-AM (Equipe de 4) DEPART<br>TEE NR 10 NON-STOP                  | STABLEFORD               | Vérifier vos partenaires dans voir<br>les inscrits. | 4   | 20  |   |   |   |
|              |                 | ٢              | mardi 16 octobre<br>2018      | Club       | MARDINOSAURE AM-AM (Equipe de 4) LISTE<br>D'ATTENTE                            | STABLEFORD               | Vérifier vos partenaires dans voir<br>les inscrits. | 1   | 8   |   |   |   |
|              |                 | ٢              | mardi 16 octobre<br>2018      | Club       | MARDINOSAURE AM-AM (Equipe de 4) DEPART<br>TEE NR 1 NON-STOP                   | STABLEFORD               | Vérifier vos partenaires dans voir<br>les inscrits. | 0   | 32  |   |   |   |
|              |                 | ٢              | mardi 16 octobre<br>2018      | Club       | MARDINOSAURE AM-AM (Equipe de 4) DEPART<br>TEE NR 10 ARRET-REPAS               | STABLEFORD               | Vérifier vos partenaires dans voir<br>les inscrits. | 0   | 36  |   |   |   |
|              |                 | ٢              | mardi 23 octobre<br>2018      | Club       | MARDINOSAURE INDIVIDUELLE NR 01 DEPART<br>TEE NR 10 NON-STOP                   | STABLEFORD               | Vérifier vos partenaires dans voir<br>les inscrits. | 0   | 20  |   |   | ~ |

| 🖷 🖷 📾 Nouvel onglet                                                                                                    | × + ~                                                                     | - | ٥ | × |
|----------------------------------------------------------------------------------------------------|---------------------------------------------------------------------------|---|---|---|
| ← → ♡ ⋒ A https://www.isp-golf.fr/inscript.php?action=C№=0744&numcomp                                                                                                    | pet=4335&r=1&L=1366                                                       | h | Ġ |   |
| Pour afficher les Favoris ici, sélectionnez ≉ puis ☆, et faites glisser vers le dossier Barre des favor                                                                      | ris. Sinon, importez-les depuis un autre navigateur. Importer les Favoris |   |   |   |
| 29 Prest les Abrès Trou N°                                                                                                    | www.isp.gol//r<br>MAS Gérard<br>aix de la compétition                     |   |   | ^ |
| Val Quéven, mardi 23 octobre 2018, Départs de 8h48 à 9h2<br>MARDINOSAURE INDIVIDUELLE NR 01 DEPART TEE NR 10<br>20 places, 0 inscrits, Choix de l'heure de départ, Accès rés | 24 - STABLEFORD<br>NON-STOP<br>servé aux membres du Club                  |   |   |   |
| vermer vos partenanes dans von les insertes.                                                                                                    | 1 - Voir les inscrits<br>Valider                                          |   |   |   |
| 2 - Inscrire THOMAS Gérard                                                                                                    | 3 - Inscrire ou modifier l'inscription d'un autre joueur.                 |   |   |   |
| Horaire Choisir V<br>Commentaire Valider                                                                                                    | Licence concernée Valider                                                 |   |   |   |
|                                                                                                    |                                                                           |   |   |   |
| 4 - Désinscription (Scratch)<br>Licence concernée                                                                                                    | Cliquez sur le logo<br>du club pour visiter<br>son site internet.         |   |   |   |

Je choisis tout d'abord dans le Morbihan, à Val Quéven la compétition qui correspond à la formule qui me convient soit MARDINOSAURE INDIVIDUELLE NR 01 DEPART TEE NR 10 NON-STOP. Je peux alors vérifier les joueurs déjà inscrits à cette compétition. Je peux ainsi choisir un autre créneau horaire en fonction de mes affinités avec les joueurs déjà inscrits.

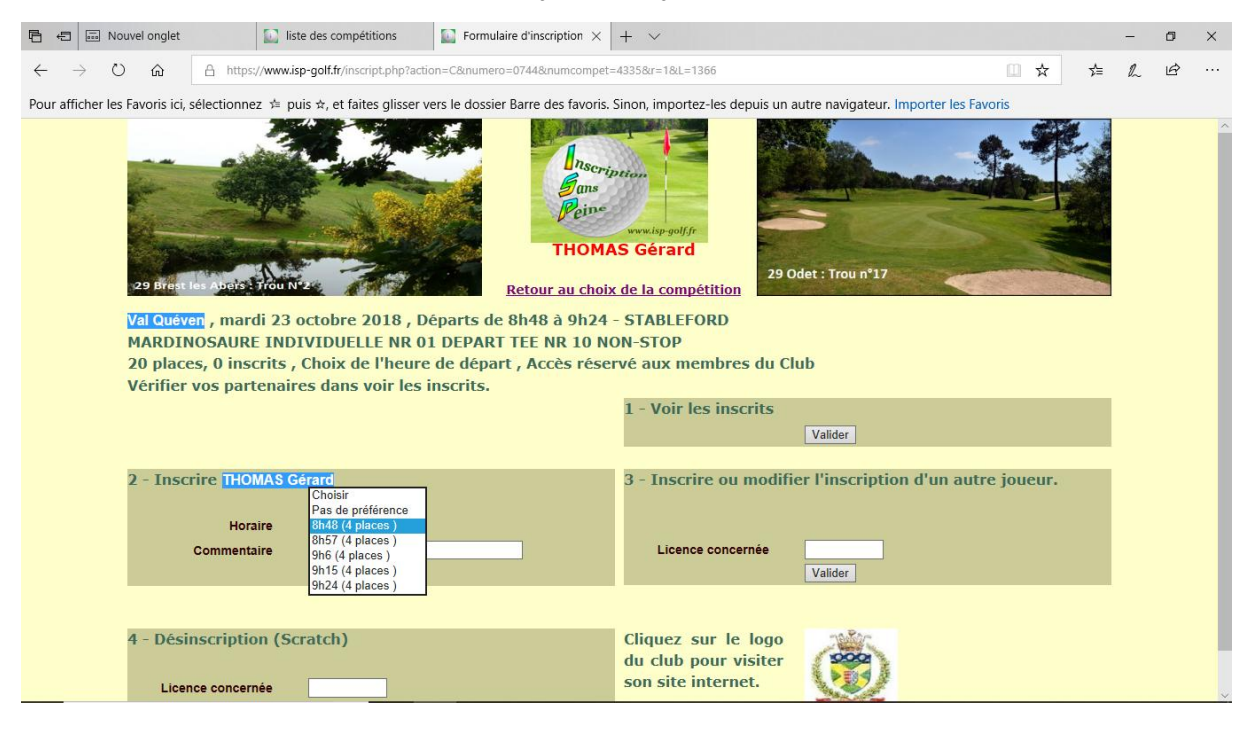

Je valide mon inscription en choisissant le créneau horaire que je souhaite, ici 08h48.

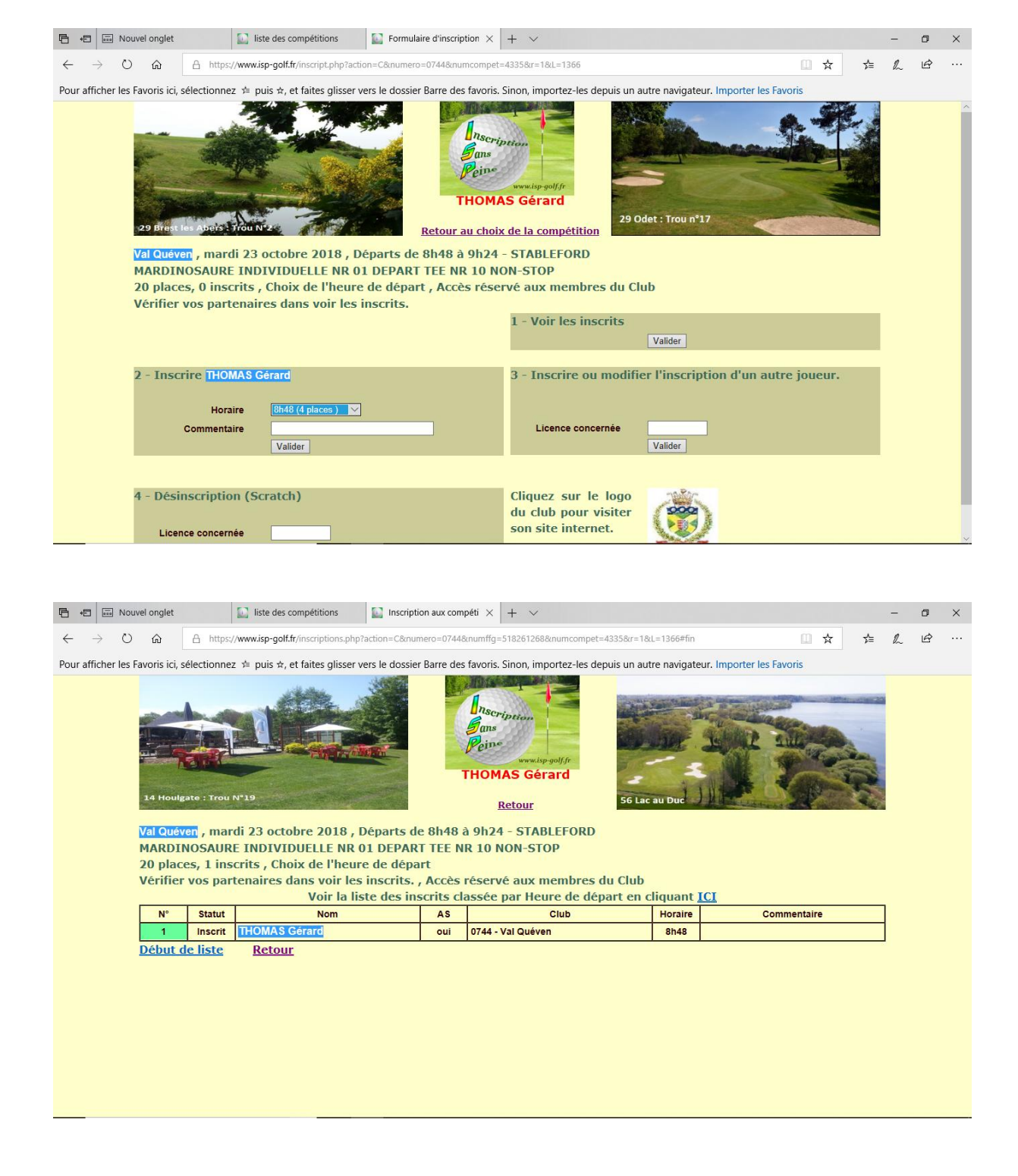

Un autre joueur pourra s'inscrire également sur ce créneau horaire en se loguant sous son NR de licence.

| 🖷 🖷 Nouvel onglet 🔛 liste des comp                                                         | titions 🔛 ISP Accueil X + V                                                                                                    |     | - | ٥ | × |
|--------------------------------------------------------------------------------------------|----------------------------------------------------------------------------------------------------|-----|---|---|---|
| $\leftarrow$ $\rightarrow$ O $\textcircled{a}$ $\textcircled{https://www.isp-golf.fr/ind}$ | ex.php?r=18L=1366                                                                                                    | ל א | h | Ŀ |   |
| Pour afficher les Favoris ici, sélectionnez 🗯 puis 🖈, et fai                               | tes glisser vers le dossier Barre des favoris. Sinon, importez-les depuis un autre navigateur. Importer les Favoris                                                                                                    |     |   |   |   |
|                                                                                            | Image: Antiperiod State State |     |   |   |   |
|                                                                                            | Vous souhaitez des informations supplémentaires sur ISP ?<br>Visitez le site <u>www.isp-golf.com</u>                                                                                                    |     |   |   |   |

L'heure de reprise pour les 9 derniers trous après le repas sera indiquée sur les cartes de scores, mais vous devez savoir que cette reprise a lieu 03h40 après votre départ du matin. Exemple : pour un départ du matin à 10h00 du TEE NR 1, la reprise des derniers 9 trous au TEE NR 10 aura lieu à 13h40.

**Important** : Vous avez remarqué qu'un maximum de 100 joueurs par Mardinosaure pourra prendre part aux compétitions. Dans le cas d'une tentative d'inscription à l'une des 4 formules qui serait déjà pleine, votre candidature s'affichera en « attente » et ne sera pas prise en compte. Seules les inscriptions faites dans la compétition « liste d'attente » pourront éventuellement être satisfaite, dans la mesure où Blue Green nous accorderait quelques départs supplémentaires.

Merci d'avoir parcouru ce tutoriel. Nous restons à votre disposition si vous souhaitez d'autres précisions.

Les responsables Séniors